# Guide pour Créer votre Site Internet Boosté à l'IA

## Introduction

Bienvenue dans ce guide complet pour créer un site Internet boosté à l'IA facilement. Que vous soyez un entrepreneur, une petite entreprise ou un professionnel du marketing, ce guide vous montrera comment tirer parti de l'intelligence artificielle pour gérer et traduire votre contenu sur un réseau multi-site, tout en assurant des performances optimales.

# Étape 1 : Choisissez votre plan Mensuel ou Annuel

## Étape 2 : Inscription et Configuration Initiale

#### 1. Inscrivez-vous sur notre plateforme :

- Rendez-vous sur notre site web et cliquez sur "S'inscrire".
- Remplissez le formulaire d'inscription avec vos informations personnelles et professionnelles.
- Confirmez votre adresse e-mail en cliquant sur le lien de vérification envoyé à votre boîte de réception.

#### 2. Configurer votre compte :

- Une fois connecté, vous serez redirigé vers votre tableau de bord.
- Suivez les instructions pour configurer votre profil et vos préférences.
- Configurez les liens vers vos réseaux sociaux.

## Étape 3 : Création et Modification de Contenu

#### 1. Ajouter un nouveau site :

- Dans votre tableau de bord, cliquez sur "Ajouter un site".
- Choisissez un modèle de site ou commencez à partir de zéro.
- Donnez un nom à votre site et sélectionnez la langue principale.

#### 2. Modifier votre contenu :

- Utilisez l'éditeur intégré pour ajouter et modifier du contenu dans votre langue principale.
- Ajoutez des pages, des articles, des images et d'autres médias selon vos besoins.

# Étape 4 : Traduction Automatique avec l'IA

#### 1. Activer la traduction automatique :

- Allez dans les paramètres de votre site et activez l'option "Traduction automatique".
- Sélectionnez les langues dans lesquelles vous souhaitez que votre contenu soit traduit (par exemple, anglais, espagnol, français).

### 2. Vérifier les traductions :

- Notre IA traduira automatiquement votre contenu dans les langues sélectionnées.
- Vous pouvez vérifier et ajuster les traductions si nécessaire pour garantir la précision et la cohérence.

# Étape 5 : Personnalisation de la Landing Page

### 1. Accéder à l'éditeur de landing page :

- Dans votre tableau de bord, cliquez sur "Personnaliser la landing page".
- Utilisez l'éditeur visuel pour ajouter des sections, des appels à l'action (CTA), des formulaires de contact, etc.

### 2. Optimiser pour les leads :

- Assurez-vous que votre landing page est conçue pour capter des leads.
- Utilisez des titres accrocheurs, des témoignages, et des offres spéciales pour inciter les visiteurs à agir.

# Étape 6 : Maintenance et Sauvegarde

#### 1. Activer les outils de maintenance :

- Dans les paramètres de votre site, activez les outils de maintenance automatique.
- Ces outils incluent les mises à jour de WordPress, des plugins et des thèmes, ainsi que la surveillance de la sécurité.

### 2. Configurer les sauvegardes :

- Configurez des sauvegardes automatiques régulières pour protéger votre contenu.
- Choisissez la fréquence des sauvegardes (quotidienne, hebdomadaire, mensuelle) et l'emplacement de stockage (cloud, serveur local).

## **Ressources Supplémentaires**

### 1. Explorer WordPress.org :

• Pour plus d'inspiration et de ressources, visitez WordPress.org.

## Conclusion

En suivant ce guide, vous serez en mesure de créer un site Internet boosté à l'IA, de gérer et de traduire votre contenu facilement, et d'assurer des performances optimales. N'hésitez pas à explorer nos ressources supplémentaires pour approfondir vos connaissances et optimiser encore davantage votre site.